**RTS<sup>®</sup> Digital Matrix Series** Intercom Systems

# Model GPIO-16 General Purpose Input Output Frame

User Manual upto and including version 0.0.2

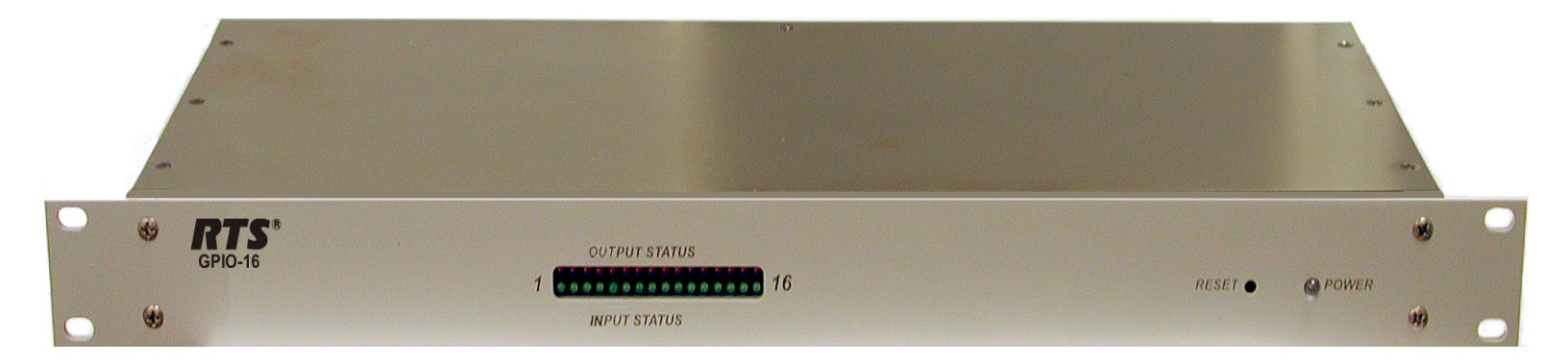

#### **PROPRIETARY NOTICE**

The product information and design disclosed herein were originated by and are the property of Telex Communications, Inc. Telex reserves all patent, proprietary design, manufacturing, reproduction, use and sales rights thereto, and to any article disclosed therein, except to the extent rights are expressly granted to others.

#### **COPYRIGHT NOTICE**

Copyright 2008 by Telex Communications, Inc. All rights reserved. Reproduction, in whole or in part, without prior written permission from Telex is prohibited.

#### WARRANTY NOTICE

See the enclosed warranty card for further details.

#### **CUSTOMER SUPPORT**

Technical questions should be directed to:

Customer Service Department RTS/Telex Communications, Inc. 12000 Portland Avenue South Burnsville, MN 55337 USA Telephone: 800-392-3497 Fax: 800-323-0498

#### **RETURN SHIPPING INSTRUCTIONS**

Customer Service Department Telex Communications, Inc. (Lincoln, NE) Telephone: 402-467-5321 Fax: 402-467-3279 Factory Service: 800-553-5992

Please include a note in the box which supplies the company name, address, phone number, a person to contact regarding the repair, the type and quantity of equipment, a description of the problem and the serial number(s).

#### SHIPPING TO THE MANUFACTURER

All shipments of product should be made via UPS Ground, prepaid (you may request from Factory Service a different shipment method). Any shipment upgrades will be paid by the customer. The equipment should be shipped in the original packing carton. If the original carton is not available, use any suitable container that is rigid and of adequate size. If a substitute container is used, the equipment should be wrapped in paper and surrounded with at least four (4) inches of excelsior or similar shock-absorbing material. All shipments must be sent to the following address and must include the Proof of Purchase for warranty repair. Upon completion of any repair the equipment will be returned via United Parcel Service or specified shipper, collect.

Factory Service Department Telex Communications, Inc. 8601 East Cornhusker Hwy. Lincoln, NE 68507 U.S.A. Attn: Service

This package should include the following:

| QTY | DESCRIPTION              | PART NO.      |
|-----|--------------------------|---------------|
| 1   | Final Assembly - GPIO-16 | 9010-7842-000 |
| 1   | Warranty                 | 38110387      |
| 1   | AC Cord                  | 8800102668    |
| 1   | GPIO-16 User Manual      | 93507842000   |

# Table of Contents

| DESCRIPTION AND SPECIFICATIONS                           |          |
|----------------------------------------------------------|----------|
| Introduction                                             | 3        |
| Description                                              | 3        |
| Theory of Operation                                      | 3        |
| Reference View                                           |          |
| Specifications                                           |          |
| CONNECTIONS                                              | 5        |
| Default Addresses for the RVON Product Line              | 6        |
| INSTALLATION AND OPERATION                               | 7        |
| Installation                                             | 7        |
| Mounting                                                 | 7        |
| Multi-drop Connections                                   | 9        |
| GPIO-16 TO ADAM SYSTEM                                   | 9        |
| GPIO-16 TO ADAM CS System                                | 9        |
| GPIO-16 Frame Interconnections                           | 10       |
| GPIO-16 to Zeus System                                   | 10       |
| GPIO-16 TO CRONUS SYSTEM                                 | 10       |
| GP Output and Input Connections                          | 10       |
| Power Connection                                         | 10       |
| Assigning the GPIO-16 Inputs and Outputs                 | 11       |
| USING AZEDIT                                             | 11       |
| USING KEYPANEL (OUTPUTS ONLY)                            | 11       |
| Operation                                                | 11       |
| Status Indicators                                        | 11       |
| GPIO-16 FRAME RESET                                      | 12       |
| GPIO-16 AND AZEDIT                                       | 13       |
| Configuring the CPIO_16 using A Zedit                    | 12       |
| A ssich the CPIO 16 device to the per av could in A7edit | 13<br>16 |
| Ungrade the CPIO-16 Firmware                             | 10<br>16 |
| Notes                                                    | 10<br>10 |
| 110105                                                   | 19       |

# CHAPTER 1 Description and Specifications

### Introduction

This manual describes the installation, programming, and operating procedures for the RTS Model GPIO-16 General Purpose Input Output Frame. GPIO-16 inputs and outputs are generally assigned using AZedit (intercom system configuration software). For more information on AZedit, see the AZedit User Manual (9350-7532-000).

GPIO-16 (with Ethernet support) Firmware Requirements:

AZeditVersion 3.3.0

MCII-eVersion 1.5.0

PeriphII-e with DBXVersion 1.18.0

Cronus Version 1.4.0

**NOTE:** The GPIO-16 works with the standard Master Controller in serial mode only. While using the standard master controller, the GPIO-16 RUNS exactly like a UIO-256.

### Description

Each GPIO-16 provides 16 GPI (**General Purpose Inputs**) and 16 GPO (**General Purpose Outputs**). The GPIs can be set up as remotely controlled keypanel keys to activate intercom ports, party lines, GPOs, etc. within the intercom system. the GPOs are typically assigned for activation from keypanel keys. They can be used to control lighting or to key remote transmitters, paging systems, etc.

# Theory of Operation

The GPIO-16 exchanges control signals with the intercom system via an Ethernet or RS-485 data connection. Multiple GPIO-16s may also be interconnected using a multi-drop configuration.

GPI/Os are connected via optical isolators and a 50-pin telco connector on the back of the GPIO-16. Each input requires +5 to +15 VDC for activation. The positive and negative input and common connections may be provided from a remote source. Or, +15 VDC is supplied at the connector by the GPIO-16, and may be used for input activation, with the user supplying the external switch.

# Reference View

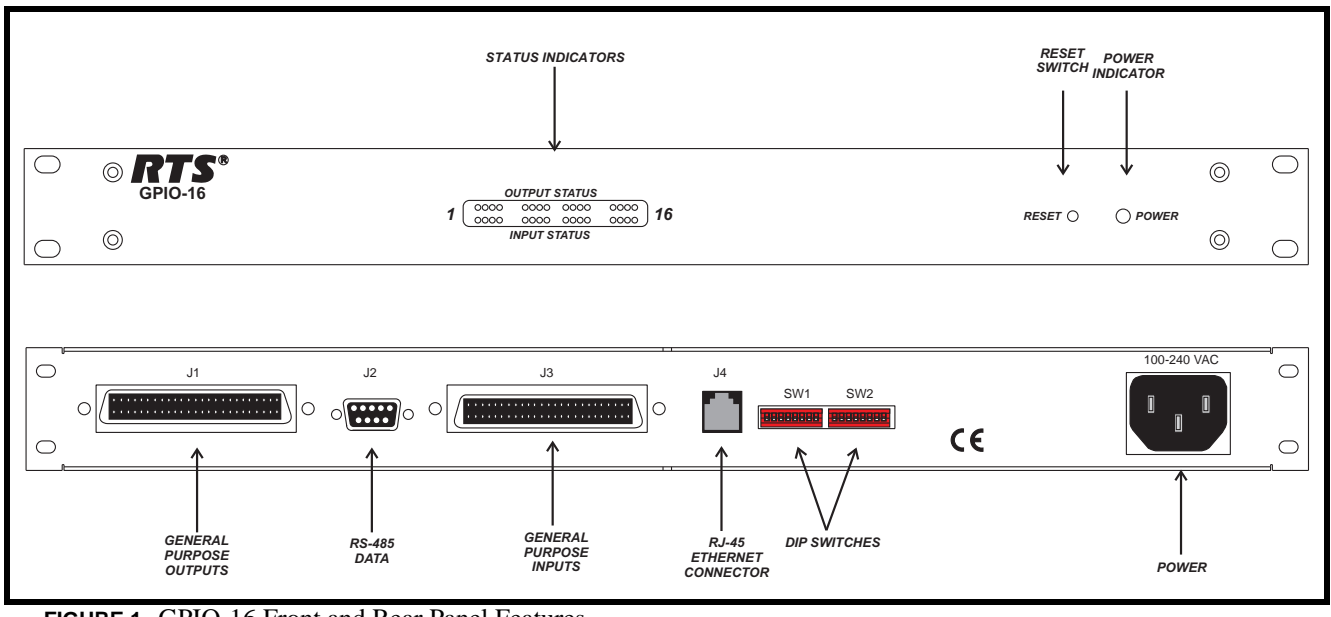

FIGURE 1. GPIO-16 Front and Rear Panel Features

| Status Indicators -                 | The top row of LEDs indicate the status of the outputs connected to the GPIO-16. The bottom row of LEDs indicate the status of inputs connected to the GPIO-16. When an external device is connected to the GPIO-16 the corresponding port LED lights red. When an external device is connected to the GPIO-16 the corresponding port LED lights green. |
|-------------------------------------|----------------------------------------------------------------------------------------------------|
| Reset Switch -                      | The Reset switch resets the GPIO-16 device. The GPIO-16 supports both Ethernet and Serial communications. Once the GPIO-16 establishes a link with one of these communication modes, it will use the mode exclusively until the device is reset.                                                                                                    |
| Power Indication -                  | The Power Indication LED lights green when the GPIO-16 is powered up.                                                                                                    |
| General Purpose Outputs -           | 50-pin Telco Connector. See Table 3 on page 11.                                                                                                    |
| RS-485 Data Connection -            | DB-9 Serial connection (RS-485)                                                                                                    |
| General Purpose Inputs Connection - | 50-pin Telco Connector. See Table 4 on page 12.                                                                                                    |
| RJ-45 Ethernet Connector -          | Ethernet, supports either 10 Mbps or 100 Mbps connection.                                                                                                    |
| SW1 & SW2 DIP Switches -            | Two, eight switch DIP switch banks. For information on DIP switch settings, see Table 2 on page 8                                                                                                    |
| Power -                             | 100-240 VAC, 50/60Hz                                                                                                    |

# Specifications

| Power                   | 100~240 VAC, 50/60Hz<br>(dynamic switching)                                                                                                    |
|-------------------------|----------------------------------------------------------------------------------------------------|
| Dimensions              | 1RU high x 7" (178mm) deep behind front panel                                                                                                    |
| General Purpose Inputs  | Type: Optically coupled<br>Input Requirements: 5-15 VDC                                                                                                  |
| General Purpose Outputs | Type: DPDT Relays with<br>common, normal-open and<br>normal-closed contacts<br>Contact Ratings: 0.3A at 120<br>VAC; 1A at 30 VDC; 30W<br>(DC),375 VA(AC) |

Connections

Serial Connection

### Type: DB-9

| Pin 1 | Data + |
|-------|--------|
| Pin 2 | Data - |

#### Ethernet Connection

### Type: RJ-45

| J1<br>J2 | TX+<br>TX- |
|----------|------------|
| J3       | RX+        |
| J6       | RX-        |
| J4       | N/A        |
| J5       | N/A        |
| J7       | N/A        |
| J8       | N/A        |

Type: 50-pin Telco

| OPTICALLY ISOLATED INPUT NUMBERS |      |         |  |  |  |  |  |  |  |
|----------------------------------|------|---------|--|--|--|--|--|--|--|
| PIN NO                           | CHAN | DESC    |  |  |  |  |  |  |  |
| 34                               | 1    | + Input |  |  |  |  |  |  |  |
| 9                                | 1    | - Input |  |  |  |  |  |  |  |
| 35                               | 2    | + Input |  |  |  |  |  |  |  |
| 10                               | 2    | - Input |  |  |  |  |  |  |  |
| 36                               | 3    | + Input |  |  |  |  |  |  |  |

| OPTICALL | <b>Y ISOLATED</b> | D INPUT NUMBERS |  |  |  |  |
|----------|-------------------|-----------------|--|--|--|--|
| PIN NO   | CHAN              | DESC            |  |  |  |  |
| 11       | 3                 | - Input         |  |  |  |  |
| 37       | 4                 | + Input         |  |  |  |  |
| 12       | 4                 | - Input         |  |  |  |  |
| 38       | 5                 | + Input         |  |  |  |  |
| 13       | 5                 | - Input         |  |  |  |  |
| 39       | 6                 | + Input         |  |  |  |  |
| 14       | 6                 | - Input         |  |  |  |  |
| 40       | 7                 | + Input         |  |  |  |  |
| 15       | 7                 | - Input         |  |  |  |  |
| 41       | 8                 | + Input         |  |  |  |  |
| 16       | 8                 | - Input         |  |  |  |  |
| 26       | 9                 | + Input         |  |  |  |  |
| 1        | 9                 | - Input         |  |  |  |  |
| 27       | 10                | + Input         |  |  |  |  |
| 2        | 10                | - Input         |  |  |  |  |
| 28       | 11                | + Input         |  |  |  |  |
| 20       | 11                | - Input         |  |  |  |  |
| 29       | 12                | + Input         |  |  |  |  |
| 30       | 12                | - Input         |  |  |  |  |
| 5        | 13                | + Input         |  |  |  |  |
| 31       | 13                | - Input         |  |  |  |  |
| 6        | 14                | - Input         |  |  |  |  |
| 32       | 15                | + Input         |  |  |  |  |
| 7        | 15                | - Input         |  |  |  |  |
| 33       | 16                | + Input         |  |  |  |  |
| 8        | 16                | - Input         |  |  |  |  |
| 17       |                   | No Connection   |  |  |  |  |
| 23       |                   | No Connection   |  |  |  |  |
| 42       |                   | No Connection   |  |  |  |  |
| 48       |                   | No Connection   |  |  |  |  |
| 18       |                   | +15 VDC         |  |  |  |  |
| 19       |                   | +15 VDC         |  |  |  |  |
| 20       |                   | +15 VDC         |  |  |  |  |
| 21       |                   | +15 VDC         |  |  |  |  |
| 22       |                   | +15 VDC         |  |  |  |  |
| 43       |                   | +15 VDC         |  |  |  |  |
| 44       |                   | +15 VDC         |  |  |  |  |
| 45       |                   | +15 VDC         |  |  |  |  |
| 46       |                   | +15 VDC         |  |  |  |  |
| 47       |                   | +15 VDC         |  |  |  |  |
| 24       |                   | Ground          |  |  |  |  |
| 25       |                   | Ground          |  |  |  |  |
| 49       |                   | Ground          |  |  |  |  |
| 50       |                   | Ground          |  |  |  |  |

# Default Addresses for the RVON Product Line

| Product  | Default IP Address | Default Subnet Mask |
|----------|--------------------|---------------------|
| RVON-I/O | 192.168.0.1        | 255.255.0.0         |
| RVON-8   | 192.168.0.2.       | 255.255.0.0         |
| RVON-1   | 192.168.0.3        | 255.255.0.0         |
| RVON-C   | 192.168.0.4        | 255.255.0.0         |
| RVON-16  | 192.168.0.5        | 255.255.0.0         |
| GPIO-16  | 192.168.0.6        | 255.255.0.0         |

 TABLE 1. Default Addresses for the RVON Product Line

# **CHAPTER 2** Installation and Operation

## Installation

#### **DIP Switch Functions**

| SW1-1:         | OPEN - Normal Operation (Default)<br>CLOSED - Erase All Configuration                                    |
|----------------|----------------------------------------------------------------------------------------------------|
| SW1-2:         | OPEN - Normal Operation (Default)<br>CLOSED - Ignore saved Master Controller IP Address                  |
| SW1-3          | OPEN - Ethernet Parameters are Configurable (Default)<br>CLOSED - Locks Ethernet Parameter Configuration |
| SW1-4 to SW1-7 | Frame number/Polling ID (RS-485)<br>See Table 2 on page 8.                                               |
| SW1-8          | OPEN - Normal Operation (Default)<br>CLOSED - Force Bootloader                                           |
| SW2-1          | OPEN - Normal Operation (Default)                                                                        |

SW2-1 OPEN - Normal Operation (Default CLOSED - Test Mode SW2-2 through 8 Not Used

#### Mounting

GPIO-16 Frames are generally mounted in the front of an equipment rack near a Master Controller Breakout Panel for ADAM intercom systems or near the matrix frame for ADAM CS intercom systems. When positioning a GPIO-16, consideration should be given to the visibility of the front panel status indicators and access to the reset switch. Also, consider access to the rear panel for changes to the DIP switch settings. There are no ventilation requirements.

| FRAME<br>NUMBER | SW1-4  | SW1-5  | SW1-6  | SW1-7  | GPI INPUT/<br>OUTPUT<br>NUMBERS |  |  |
|-----------------|--------|--------|--------|--------|---------------------------------|--|--|
| 1               | Open   | Open   | Open   | Open   | 001-016                         |  |  |
| 2               | Closed | Open   | Open   | Open   | 017-032                         |  |  |
| 3               | Open   | Closed | Open   | Open   | 033-048                         |  |  |
| 4               | Closed | Closed | Open   | Open   | 049-064                         |  |  |
| 5               | Open   | Open   | Closed | Open   | 065-080                         |  |  |
| 6               | Closed | Open   | Closed | Open   | 081-096                         |  |  |
| 7               | Open   | Closed | Closed | Open   | 097-112                         |  |  |
| 8               | Closed | Closed | Closed | Open   | 113-128                         |  |  |
| 9               | Open   | Open   | Open   | Closed | 129-144                         |  |  |
| 10              | Closed | Open   | Open   | Closed | 145-160                         |  |  |
| 11              | Open   | Closed | Open   | Closed | 161-176                         |  |  |
| 12              | Closed | Closed | Open   | Closed | 177-192                         |  |  |
| 13              | Open   | Open   | Closed | Closed | 193-208                         |  |  |
| 14              | Closed | Open   | Closed | Closed | 209-224                         |  |  |
| 15              | Open   | Closed | Closed | Closed | 225-240                         |  |  |
| 16              | Closed | Closed | Closed | Closed | 241-256                         |  |  |

**TABLE 2.** GPIO-16 DIP Bank SW-1, 4 through 7 Frame Number/Polling ID Configuration.

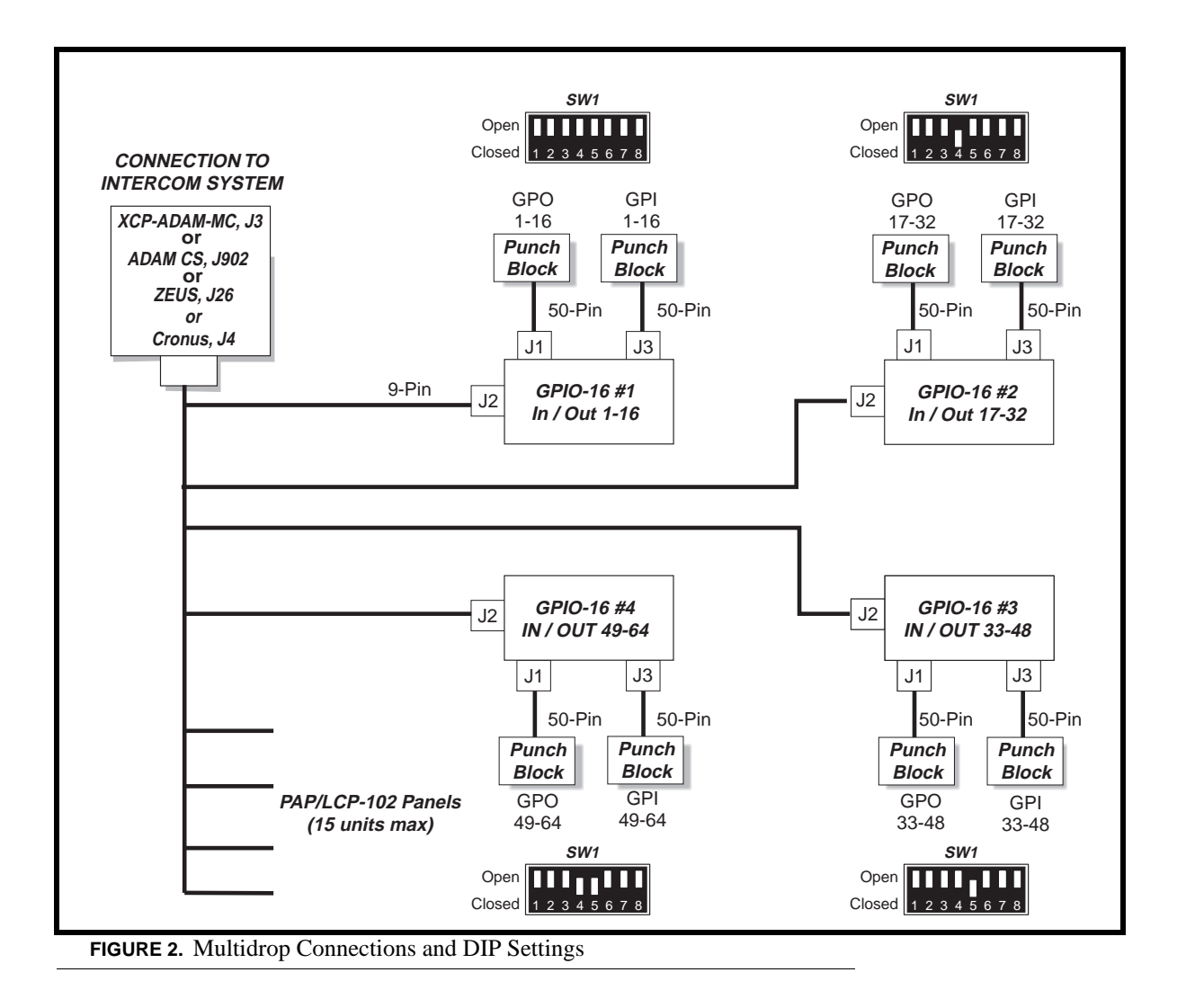

## Multi-drop Connections

#### **GPIO-16 to ADAM System**

Connect the end of the 9-pin cable marked ADAM System to J3 of the XCP-ADAM-MC Master Controller Breakout Panel. Connect the end marked GPIO-16 to J2 of the GPIO-16 frame. If you need a long cable, you can construct one using the wiring diagram in Figure 3 on page 10.

#### **GPIO-16 to ADAM CS System**

For ADAM CS intercom systems, the connector marked "ADAM System" on the 9-pin cable must be replaced with the provided female connector. Disconnect the wires and reconnect them to the same pin numbers.

After modifying the cable, connect the newly attached female connector to J902 of the ADAM CS frame. Connect the end marked GPIO-16 to J2 of the GPIO-16 frame. If you need a longer cable, you can construct one using the wiring diagram in Figure 4 on page 10.

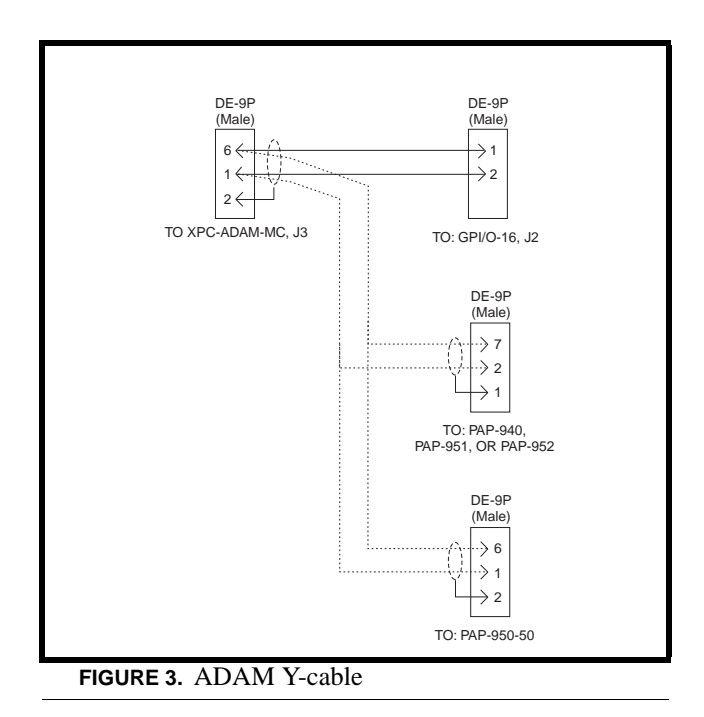

#### **GPIO-16 Frame Interconnections**

If more than one GPIO-16 or PAP frame is used, construct a Y-cable as shown in Figure 3 or Figure 4 with additional DB-9S connectors in parallel with the ADAM and ADAM CS connector. Connect the additional connectors to the J2 connector on each additional GPIO-16.

#### **GPIO-16 to Zeus System**

Use the DIP switch information for ADAM and ADAM CS. Also, Zeus is limited to 64 GPIs and 64 GPOs. Since each GPIO-16 has 16 of each, this means that you can only use up to four GPIO-16 frames with Zeus. When setting frame numbers, only frame numbers 1 through 4 are allowed.

Treat the Zeus the same as an ADAM for wiring purposes, except connect to J26 on the Zeus back panel instead of J3 of the XCP-ADAM MC breakout panel.

#### **GPIO-16 to Cronus System**

Use the DIP switch information for ADAM and ADAM CS. Also, Zeus is limited to 64 GPIs and 64 GPOs. Since each GPIO-16 has 16 of each, this means you can only use up to four GPIO-16 frames with Cronus.

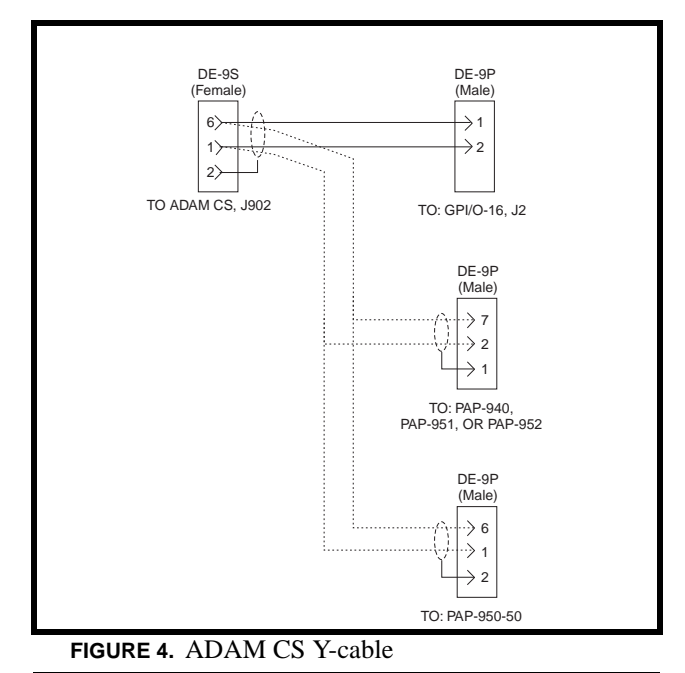

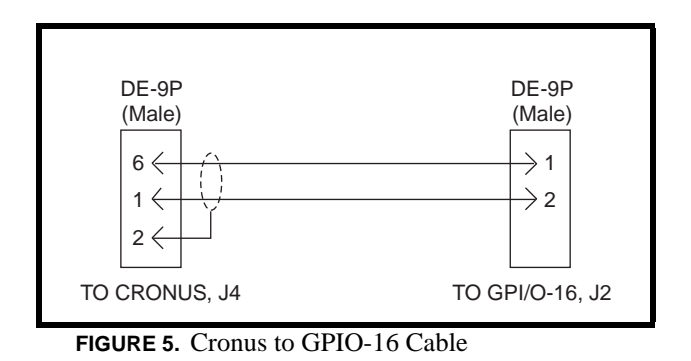

# GP Output and Input Connections

Use 50-pin Telco cables to connect from the GP input and output connectors to each GPIO-16 to punch blocks or similar breakout devices. Pinouts for the connectors and punch blocks are summarized in Table 3 on page 11 and Table 4 on page 12.

#### **Power Connection**

Plug in the supplied power cord for each GPIO-16. The GPIO-16 POWER indication LED lights green when power is supplied to the unit.

|      | RELAY OUTPUT NUMBERS <sup>a</sup> |    |    |    |    |    |     |     |     |     |     |     | RELAY CONTACT |     |     |      |                          |        |    |
|------|-----------------------------------|----|----|----|----|----|-----|-----|-----|-----|-----|-----|---------------|-----|-----|------|--------------------------|--------|----|
|      |                                   |    |    |    |    |    |     | FRA | MES |     |     |     |               |     |     |      | PIN NUMBERS <sup>®</sup> |        |    |
|      | 1                                 | 2  | 3  | 4  | 5  | 6  | 7   | 8   | 9   | 10  | 11  | 12  | 13            | 14  | 15  | 16   | NC                       | Common | ON |
|      | 1                                 | 17 | 33 | 49 | 65 | 81 | 97  | 113 | 129 | 145 | 161 | 177 | 193           | 209 | 225 | 241  | 38                       | 13     | 40 |
|      | 2                                 | 18 | 34 | 50 | 66 | 82 | 98  | 114 | 130 | 146 | 162 | 178 | 194           | 210 | 226 | 242  | 39                       | 14     | 15 |
|      | 3                                 | 19 | 35 | 51 | 67 | 83 | 99  | 115 | 131 | 147 | 163 | 179 | 195           | 211 | 227 | 243  | 41                       | 16     | 43 |
|      | 4                                 | 20 | 36 | 52 | 68 | 84 | 100 | 116 | 132 | 148 | 164 | 180 | 196           | 212 | 228 | 244  | 42                       | 17     | 18 |
|      | 5                                 | 21 | 37 | 53 | 69 | 85 | 101 | 117 | 133 | 149 | 165 | 181 | 197           | 213 | 229 | 245  | 44                       | 19     | 46 |
|      | 6                                 | 22 | 38 | 54 | 70 | 86 | 102 | 118 | 134 | 150 | 166 | 182 | 198           | 214 | 230 | 246  | 45                       | 20     | 21 |
| S    | 7                                 | 23 | 39 | 55 | 71 | 87 | 103 | 119 | 135 | 151 | 167 | 183 | 199           | 215 | 231 | 247  | 47                       | 22     | 49 |
| INEI | 8                                 | 24 | 40 | 56 | 72 | 88 | 104 | 120 | 136 | 152 | 168 | 184 | 200           | 216 | 232 | 24/8 | 48                       | 23     | 24 |
| HAN  | 9                                 | 25 | 41 | 57 | 73 | 89 | 105 | 121 | 137 | 153 | 169 | 185 | 201           | 217 | 233 | 249  | 26                       | 1      | 28 |
| G    | 10                                | 26 | 42 | 58 | 74 | 90 | 106 | 122 | 138 | 154 | 170 | 186 | 202           | 218 | 234 | 250  | 27                       | 2      | 3  |
|      | 11                                | 27 | 43 | 59 | 75 | 91 | 107 | 123 | 139 | 155 | 171 | 187 | 203           | 219 | 235 | 251  | 29                       | 4      | 31 |
|      | 12                                | 28 | 44 | 60 | 76 | 92 | 108 | 124 | 140 | 156 | 172 | 188 | 204           | 220 | 236 | 252  | 30                       | 5      | 6  |
|      | 13                                | 29 | 45 | 61 | 77 | 93 | 109 | 125 | 141 | 157 | 173 | 189 | 205           | 221 | 237 | 253  | 32                       | 7      | 34 |
|      | 14                                | 30 | 46 | 62 | 78 | 94 | 110 | 126 | 142 | 158 | 174 | 190 | 206           | 222 | 238 | 254  | 33                       | 8      | 9  |
|      | 15                                | 31 | 47 | 63 | 79 | 95 | 111 | 127 | 143 | 159 | 175 | 191 | 207           | 223 | 239 | 255  | 35                       | 10     | 37 |
|      | 16                                | 32 | 48 | 64 | 80 | 96 | 112 | 128 | 144 | 160 | 176 | 192 | 208           | 224 | 240 | 256  | 36                       | 11     | 12 |

**TABLE 3.** GPIO-16 Relay Output Connector (J5) Pinouts

a. Dependent on GPIO-16 DIP Switch SW1 settings for Input/Output range as summarized in Table 2 on page 8.

b. The relay contacts are rated for 0.5A at 120 VAC; 1A at 24 VDC; 0.3A at 60 VDC

# Assigning the GPIO-16 Inputs and Outputs

#### **Using AZedit**

Assign the GPIs by using the GPI Input setup screen. This is accessible by clicking the GPIs button on the AZedit toolbar. Assign GPOs using the RY setup screen (RY button on the toolbar).

**NOTE**: AZedit requires the number of GP Ins and Outs to be set through the Intercom Configuration menu (select Options>Intercom Configuration from the menu bar). This will require the unit to be reset. All data will be lost. Be sure to save your setup BEFORE reconfiguring the frame.

#### Using Keypanel (Outputs Only)

On keypanels that permit key assignment, you can assign GPOs using the procedures for assigning relays. It is not possible to assign GPIs from keypanels.

### **Operation**

#### **Status Indicators**

Activating a keypanel key that is assigned to a GPO will cause the appropriate OUTPUT STATUS indicator on the GPIO-16 front panel to light red, and the relay contact for that output will activate. Activating a GPI from an external device will cause the appropriate INPUT STATUS indicator to light green, and the keypanel key assignment or other device within the intercom system that is assigned to that GPI will activate.

When using multiple GPIO-16 frames, the status of the first 16 GPOs and GPIs will be indicated by the status indicators on the first GPIO-16. The status indicators on the second GPIO-16 will indicate status of outputs and inputs 17 to 32 and so forth as summarized in Table 3 on page 11.

#### **GPIO-16 Frame Reset**

The GPIO-16 firmware has been designed to detect and recover from errors caused by such things as lost or bad data packets. However, in the extremely unlikely event the unit stops functioning during operation, try pressing the reset switch on the front panel of the GPIO-16.

|      | OPTICALLY ISOLATED INPUT NUMBERS <sup>a</sup> |    |    |    |    |    |     |     |     |     |     |     |     |     |     | Input Pin<br>Numbers <sup>b</sup> |        |                     |  |
|------|-----------------------------------------------|----|----|----|----|----|-----|-----|-----|-----|-----|-----|-----|-----|-----|-----------------------------------|--------|---------------------|--|
|      | FRAMES                                        |    |    |    |    |    |     |     |     |     |     |     |     |     |     |                                   |        |                     |  |
|      | 1                                             | 2  | 3  | 4  | 5  | 6  | 7   | 8   | 9   | 10  | 11  | 12  | 13  | 14  | 15  | 16                                | -Input | +Input<br>(5-15VDC) |  |
|      | 1                                             | 17 | 33 | 49 | 65 | 81 | 97  | 113 | 129 | 145 | 161 | 177 | 193 | 209 | 225 | 241                               | 9      | 34                  |  |
|      | 2                                             | 18 | 34 | 50 | 66 | 82 | 98  | 114 | 130 | 146 | 162 | 178 | 194 | 210 | 226 | 242                               | 10     | 35                  |  |
|      | 3                                             | 19 | 35 | 51 | 67 | 83 | 99  | 115 | 131 | 147 | 163 | 179 | 195 | 211 | 227 | 243                               | 11     | 36                  |  |
|      | 4                                             | 20 | 36 | 52 | 68 | 84 | 100 | 116 | 132 | 148 | 164 | 180 | 196 | 212 | 228 | 244                               | 12     | 37                  |  |
|      | 5                                             | 21 | 37 | 53 | 69 | 85 | 101 | 117 | 133 | 149 | 165 | 181 | 197 | 213 | 229 | 245                               | 13     | 38                  |  |
|      | 6                                             | 22 | 38 | 54 | 70 | 86 | 102 | 118 | 134 | 150 | 166 | 182 | 198 | 214 | 230 | 246                               | 14     | 39                  |  |
| S    | 7                                             | 23 | 39 | 55 | 71 | 87 | 103 | 119 | 135 | 151 | 167 | 183 | 199 | 215 | 231 | 247                               | 15     | 40                  |  |
| INEI | 8                                             | 24 | 40 | 56 | 72 | 88 | 104 | 120 | 136 | 152 | 168 | 184 | 200 | 216 | 232 | 248                               | 16     | 41                  |  |
| AAN  | 9                                             | 25 | 41 | 57 | 73 | 89 | 105 | 121 | 137 | 153 | 169 | 185 | 201 | 217 | 233 | 249                               | 1      | 26                  |  |
| CI   | 10                                            | 26 | 42 | 58 | 74 | 90 | 106 | 122 | 138 | 154 | 170 | 186 | 202 | 218 | 234 | 250                               | 2      | 27                  |  |
|      | 11                                            | 27 | 43 | 59 | 75 | 91 | 107 | 123 | 139 | 155 | 171 | 187 | 203 | 219 | 235 | 251                               | 3      | 28                  |  |
|      | 12                                            | 28 | 44 | 60 | 76 | 92 | 108 | 124 | 140 | 156 | 172 | 188 | 204 | 220 | 236 | 252                               | 4      | 29                  |  |
|      | 13                                            | 29 | 45 | 61 | 77 | 93 | 109 | 125 | 141 | 157 | 173 | 189 | 205 | 221 | 237 | 253                               | 5      | 30                  |  |
|      | 14                                            | 30 | 46 | 62 | 78 | 94 | 110 | 126 | 142 | 158 | 174 | 190 | 206 | 222 | 238 | 254                               | 6      | 31                  |  |
|      | 15                                            | 31 | 47 | 63 | 79 | 95 | 111 | 127 | 143 | 159 | 175 | 191 | 207 | 223 | 239 | 255                               | 7      | 32                  |  |
|      | 16                                            | 32 | 48 | 64 | 80 | 96 | 112 | 128 | 144 | 160 | 176 | 192 | 208 | 224 | 240 | 256                               | 8      | 33                  |  |

 TABLE 4. GPIO-16 GPI Connector (J7) Pinouts

a. Dependent on GPIO-16 DIP Switch SW1 settings for Input/Output range as summarized in Table 2 on page 8

b. 16 Inputs will sink 85mA maximum at a maximum input voltage of +15VDC. For operation from an external DC voltage source, connect the external control voltage to the positive "+" input pin, and connect the external common to the negative "-" input pin. The GPIO-16 also has an internal 15VDC source which is available at pins 18~22 and 43~47. Ground is available at pins 24,25 and 49,50. To use the internal 15VDC source. ground the "-" input for the desired control input, then use an external switch to connect from the 15VDC internal source to the "+" input pin.

# CHAPTER 3 GPIO-16 and AZedit

### Configuring the GPIO-16 using AZedit

**NOTE:** Verify you are using the following versions:

GPIO-16Version 0.0.1 or later MCII-eVersion 1.18.0 or later PeriphII-eVersion 1.18.0 or later DBXVersion 1.18.0 or later AZeditVersion 3.3.0 or later

**NOTE:** The GPIO-16 works with the standard Master Controller in serial mode only. While using the standard master controller, the GPIO-16 RUNS exactly like a UIO-256.

When configuring your GPIO-16 device, you must do the following

| Step 1 | Configure the GPIO-16 device.                |
|--------|----------------------------------------------|
| Step 2 | Assign the GPIO-16 device to the relay group |

#### To configure the GPIO-16, do the following:

- 1. From the Options menu in AZedit, select **GPIO-16 Configuration**. *The GPIO-16 Configuration window appears*.
- **NOTE:** If this is the first time you are using the GPIO-16 with AZedit, the IP Address may not display, however the MAC address will. A MAC (**Media Access Control**) address is a hardware address that uniquely identifies each node (or device) of a network

| GPIO-16 Configurati      | on <mark>?</mark> X  |
|--------------------------|----------------------|
| Select GPIO-16           |                      |
| IP Address:              | <u> </u>             |
| GPIO-16 Configurat       | ion                  |
| MAC Address:             |                      |
| Description:             |                      |
| <u>N</u> ew IP Address:  |                      |
| Network <u>M</u> ask:    |                      |
| Default <u>G</u> ateway: |                      |
| Ethernet Settings:       | 10 Mbps, Half Duplex |
| Current Settings:        | 10 Mbps, Half Duplex |
| Primary MC:              | *                    |
| Backup MC:               |                      |
|                          | Apply Close          |

- 2. In the IP Address field, enter the **IP Address** of the GPIO-16. Or use the browse button <sup>••••</sup> to browse to the IP Address of the GPIO-16 device. *Once the IP Address field is populated, the GPIO-16 Configuration fields automatically populate.*
- **NOTE:** The **browse button**, ..., is used to display the IP Addresses of all the GPIO-16 devices on the local network that can respond to a broadcast.

The **lookup button**, *is* used to look up an IP address you manually enter in the IP Address field. The lookup button is most commonly used when you know the IP of a GPIO-16, but is on the other side of a gateway and cannot respond to a broadcast. If the GPIO-16 at that address exists and can communicate with AZedit, then its configuration is loaded into the GPIO-16 Configuration Area (outlined in red below).

| PIO-16 Configuration     | on 🤶 🤇                       |
|--------------------------|------------------------------|
| IP Address:              | 10.2.210.2                   |
| -GPIO-16 Configurati     | ion                          |
| MAC Address:             | 00:0B:7C:00:00:01            |
| Description:             |                              |
| <u>N</u> ew IP Address:  | 10.2.210.2                   |
| Network <u>M</u> ask:    | 255.255.255.0                |
| Default <u>G</u> ateway: | 10.2.210.1                   |
| Ethernet Settings:       | Autonegotiate 💌              |
| Current Settings:        | 100 Mbps, Half Duplex (auto) |
| Primary MC:              | 10.2.210.51 *                |
| <u>B</u> ackup MC:       | 10.2.210.56                  |
|                          | Apply Close                  |

- 3. In the Description field, enter a unique description of the GPIO-16 device, if desired.
- 4. In the New IP Address field, enter the new IP Address of the GPIO-16 device, if applicable.
- 5. In the Network Mask field, enter the network mask of the GPIO-16 device, if applicable.
- 6. In the Default Gateway field, enter the default gateway address of the GPIO-16 device, if applicable.
- 7. From the Ethernet Settings drop down menu, select the ethernet setting you want to use.

10 Mbps, Half-Duplex
100Mbps, Half Duplex
10Mbps, Full Duplex
100Mbps, Full Duplex
Auto-negotiate - the GPIO-16 will automatically alternate between 100Mbps half-duplex and 10Mbps half-duplex, in an attempt to determine what link speeds are supported.

- **NOTE:** The *Current Settings* display field displays the current ethernet speed selected by the auto-negotiate menu item. This field actively displays only when auto-negotiate is selected.
  - 8. In the Primary MC field, enter the **IP Address** of the primary master controller of the intercom the GPIO-16 is connected.

Once the IP Address for the Primary MC is entered, the Backup MC IP Address field automatically populates with the Backup MC IP Address.

Use the **current intercom button**, *\**, to select the IP Address of the intercom to which AZedit is communicating.

Use the **browse button**, ..., to display all intercoms (on the local network, that can respond to a broadcast).

9. Click Apply to apply the changes you have made. Otherwise, click Close.

**NOTE:** From the configuration window, you can browse ANY GPIO-16 device (on the local network, that can respond to a broadcast). However, in the GPIO-16 system window (see "Configuring the GPIO-16 using AZedit" on page 13), you can check or uncheck the Use Ethernet option, and enter a GPIO-16 IP Address. If you use the browse button in this window, you only see the GPIO-16 devices used by the current intercom system (for example, only those not already configured to talk to another intercom, or those that have a DIP switch set allowing the current intercom to take control of them if they are configured for another intercom but are not currently talking to that intercom).

#### Assign the GPIO-16 device to the relay group in AZedit

Once you have assigned the IP Address to the GPIO-16 device, you need to assign it to a group of relays. By default, AZedit is configured for six (6) groups (each consisting 16 relays). You can assign up to 16 groups (with a maximum of 256 relays).

To assign the GPIO-16 device to a group of relays, do the following:

- 1. From the System menu, select **GPIO-16**. *The GPIO-16s window appears.*
- 2. Select and double-click the **relay group** you want to assign to a GPIO-16 device. *The Edit GPIO-16 window appears*.
- 3. Select the Ethernet Connection checkbox if you are operating over Ethernet.
- 4. In the IP Address field, enter the **IP Address** of the GPIO-16. Or use the browse button <sup>••••</sup> to display a list of GPIO-16 IP Addresses connected to the intercom.
- 5. Click Done. Otherwise, click Next to configure the next group of relays.
- **NOTE:** In the GPIO-16 system window, you can check or uncheck the Use Ethernet option, and enter a GPIO-16 IP Address. If you use the browse button in this window, you only see the GPIO-16 devices used by the current intercom system (for example, only those not already configured to talk to another intercom, or those that have a DIP switch set allowing the current intercom to take control of them if they are configured for another intercom but are not currently talking to that intercom). However, from the configuration window (see "Assign the GPIO-16 device to the relay group in AZedit" on page 16), you can browse ANY GPIO-16 device (on the local network, that can respond to a broadcast).

### Upgrade the GPIO-16 Firmware

**NOTE:** At least one (1) relay group (see, "Assign the GPIO-16 device to the relay group in AZedit" on page 16) must be assigned before you can download firmware to the GPIO-16 device.

To upgrade the GPIO-16 firmware, do the following:

- 1. From the Status menu, select **Software Versions**. *The Software Versions popup menu appears*.
- 2. From the Software Versions popup menu, select **GPIO-16**. *The GPIO-16 Version Information window appears.*

**3.** Right-click the **GPIO-16** you want to upgrade. *A popup menu appears.* 

| File Onli | it - [ONL       | INE] - G | PIO-16 V<br>m Edit | ersion In<br>View Sv | formatic<br>stem Alc | on<br>ohas Si | tatus  | Options      | Logging | 1 Helo     |            |              |             |             |         |        |         |                      |       |       |           | _ 5  | ×    |
|-----------|-----------------|----------|--------------------|----------------------|----------------------|---------------|--------|--------------|---------|------------|------------|--------------|-------------|-------------|---------|--------|---------|----------------------|-------|-------|-----------|------|------|
|           | • • •           | -        | <i>≱</i> ₽         | 2 2                  | ×   🗠                | <u>a</u>      | -   .K | <b>b C</b>   | Q       | <b>*</b> - | F -        | <b>4</b> 0 0 | •           | ? 🕦         |         |        | G. 🚭    | 8                    | ت 🜣   | a 🤤   | ) 🕋 🔽     |      | *    |
| -         | - 1             |          | 2.92               | 1                    |                      |               |        |              |         | _          |            |              |             |             | 10      |        |         |                      |       |       |           |      | -    |
| UIC       | ) 🔬             | IP A     | ddress             | Vers                 | sion                 |               |        |              |         |            |            |              |             |             |         |        |         |                      |       |       |           |      |      |
| 00        | 01              | 10.2     | 210.6              | GPI                  | <mark>⊃-16,</mark> \ | /ersio        | n 0.0. | 1, Mar       | 30      | Dow        | rnload fir | mware        |             |             |         |        |         |                      |       |       |           |      |      |
| 00        | 02              |          |                    | n/a                  |                      |               |        |              | 1       |            |            |              |             |             |         |        |         |                      |       |       |           |      |      |
| 00        | 03              |          |                    | n/a                  |                      |               |        |              |         |            |            |              |             |             |         |        |         |                      |       |       |           |      |      |
| 00        | 04              |          |                    | n/a                  |                      |               |        |              |         |            |            |              |             |             |         |        |         |                      |       |       |           |      |      |
| 00        | 05              |          |                    | n/a                  |                      |               |        |              |         |            |            |              |             |             |         |        |         |                      |       |       |           |      |      |
| 00        | 06              |          |                    | n/a                  |                      |               |        |              |         |            |            |              |             |             |         |        |         |                      |       |       |           |      |      |
|           |                 |          |                    |                      |                      |               |        |              |         |            |            |              |             |             |         |        |         |                      |       |       |           |      |      |
|           |                 |          |                    |                      |                      |               |        |              |         |            |            |              |             |             |         |        |         |                      |       |       |           |      |      |
|           |                 |          |                    |                      |                      |               |        |              |         |            |            |              |             |             |         |        |         |                      |       |       |           |      |      |
|           |                 |          |                    |                      |                      |               |        |              |         |            |            |              |             |             |         |        |         |                      |       |       |           |      |      |
|           |                 |          |                    |                      |                      |               |        |              |         |            |            |              |             |             |         |        |         |                      |       |       |           |      |      |
|           |                 |          |                    |                      |                      |               |        |              |         |            |            |              |             |             |         |        |         |                      |       |       |           |      |      |
|           |                 |          |                    |                      |                      |               |        |              |         |            |            |              |             |             |         |        |         |                      |       |       |           |      |      |
|           |                 |          |                    |                      |                      |               |        |              |         |            |            |              |             |             |         |        |         |                      |       |       |           |      |      |
|           |                 |          |                    |                      |                      |               |        |              |         |            |            |              |             |             |         |        |         |                      |       |       |           |      |      |
|           |                 |          |                    |                      |                      |               |        |              |         |            |            |              |             |             |         |        |         |                      |       |       |           |      |      |
|           |                 |          |                    |                      |                      |               |        |              |         |            |            |              |             |             |         |        |         |                      |       |       |           |      |      |
|           |                 |          |                    |                      |                      |               |        |              |         |            |            |              |             |             |         |        |         |                      |       |       |           |      |      |
|           |                 |          |                    |                      |                      |               |        |              |         |            |            |              |             |             |         |        |         |                      |       |       |           |      |      |
|           |                 |          |                    |                      |                      |               |        |              |         |            |            |              |             |             |         |        |         |                      |       |       |           |      |      |
|           |                 |          |                    |                      |                      |               |        |              |         |            |            |              |             |             |         |        |         |                      |       |       |           |      |      |
|           |                 |          |                    |                      |                      |               |        |              |         |            |            |              |             |             |         |        |         |                      |       |       |           |      |      |
|           | -               |          |                    |                      |                      |               |        |              |         |            |            |              | E.          |             |         |        |         |                      |       |       |           |      |      |
|           | 111             | ·        | - E                | E                    |                      | i→)) -        | ¥K, ,  | <u>r</u> a 7 | 1 (     | •••        | ###        | Ċ.           | $\sim$      | <b>-(</b> ) | . A     |        |         |                      |       |       |           |      |      |
| KPs       | PLs             | IFBs     | IFB SLS            | SLS                  | RYs I                | SOs (         | GPIs   | UPL U        | Rs A    | GRPs       | XPTs       | RVON         | Vox         | Gains       | Alpha   | 5 K    | (eypane | ls MC                | 1/0 ( | lards |           |      |      |
| 1 11+.    | 0-1             |          | -                  |                      |                      |               |        |              |         | • •        |            |              |             |             |         |        |         | ~ ~                  | -     | -     | SIZ .     | •• 1 |      |
|           | No of the other | <b>.</b> | 0-11-0             | •+                   | •+                   | , <b>i</b>    | ₽,+    | भास          | Ţ       | 11         |            |              | <b>₽</b> ↓1 |             |         | 14     | I       | ( <b>●→</b> )<br>[4] | 1     |       | ≺K •      | 潜    | 02   |
| LCPs      | PAPs            | IFBs     | Priorities         | Lstn Sro             | : Lstn D             | est D         | IMs    | XPT Gain     | IS PL   | Gains      | IO Gai     | ns Po        | orts PL     | 5 IFBs      | IFB SLs | SLS    | RYS     | ISOs                 | URS   | AGRPS | GPIS D    | ims  | Stan |
|           |                 |          |                    |                      |                      |               | _      |              |         |            |            | _            |             |             | LOCL    | GPIO-: | 16 001  |                      | USERS | 1 ON  | LINE ADAM |      | 0    |

- **4.** From the popup menu, select **Download Firmware**. *The Download Firmware window appears*.
- 5. Navigate to the **firmware file** (*typically a .hex file*) you want download to the device and click **Open**. *The Download Device Firmware window appears*.

| Download Information | n          | (Pagin Doumland  |
|----------------------|------------|------------------|
| Type of Download:    | GPIO-16    | T Begin Download |
| Selected Device(s):  | 1          |                  |
| File to download:    | gpio16.hex |                  |
| Download Status      |            |                  |
| Download Status      |            |                  |
| Idle                 |            |                  |
|                      |            |                  |

#### 6. Click Begin Download.

The firmware download begins. Once the firmware has finished, a message appears on the screen. The download may take a few minutes more after the message appears.

| AZeo      | dit - [ONL | LINE] - G  | P10-16 V   | ersion Ir | nformatio | on<br>L  |                |                  |              | i.           |                  |                                                                                                    |               |          |        |            |          |              |                  |         | _ 8 ×             |
|-----------|------------|------------|------------|-----------|-----------|----------|----------------|------------------|--------------|--------------|------------------|----------------------------------------------------------------------------------------------------|---------------|----------|--------|------------|----------|--------------|------------------|---------|-------------------|
| Hie Or    | nline Aut  | thenticati | on Edit    | View Sy   | vstem Alp | ohas Sta | atus Op<br>I⊻≣ | tions Lo         |              | ар<br>- Г. Т | du nh            |                                                                                                    | 0             |          |        | 7 <b>a</b> | 21       | <b>*</b> 🙃 : | 2 <del>U</del> ) | a 🗖     | 2 3               |
| ]         |            |            | × 18       |           | ~ 1       | - P      |                |                  | <b>∝</b> ∎•  |              |                  | <ul><li></li><li></li><li></li><li></li><li></li><li></li><li></li><li></li><li></li><li></li><li></li><li></li><li></li><li></li><li></li><li></li><li></li><li></li><li></li><li></li><li></li><li></li><li></li><li></li><li></li><li></li><li></li><li></li><li></li><li></li><li></li><li></li></ul> | v             |          |        |            |          |              |                  |         | - HE ( <b>X</b> . |
|           | 0 .        | IP A       | ddress     | Vers      | sion      |          |                |                  |              |              |                  |                                                                                                    |               |          |        |            |          |              |                  |         |                   |
| C         | 01         | 10.2       | .210.6     | GPI       | 0-16,\    | /ersion  | 0.0.1          | , Mar 3          | 0            |              |                  |                                                                                                    |               |          |        |            |          |              |                  |         |                   |
| C         | )02        |            |            | n/a       |           |          |                |                  |              |              |                  |                                                                                                    |               |          |        |            |          |              |                  |         |                   |
| 0         | )03        |            |            | n/a       |           |          |                |                  |              |              |                  |                                                                                                    |               |          |        |            |          |              |                  |         |                   |
| 0         | )04        |            |            | n/a       |           |          |                |                  |              |              |                  |                                                                                                    |               |          |        |            |          |              |                  |         |                   |
| 0         | )05        |            |            | n/a       |           |          |                |                  |              |              |                  |                                                                                                    |               |          |        |            |          |              |                  |         |                   |
| 0         | )06        |            |            | n/a       |           |          |                |                  |              |              |                  |                                                                                                    |               |          |        |            |          |              |                  |         |                   |
|           |            |            |            |           |           | D        | ownloa         | d Device         | Firmwar      | ĕ            |                  |                                                                                                    |               | ? X      | í.     |            |          |              |                  |         |                   |
|           |            |            |            |           |           | 1        | - Down         | load Infor       | nation       |              |                  |                                                                                                    |               |          |        |            |          |              |                  |         |                   |
|           |            |            |            |           |           | AZedit   |                |                  |              |              |                  | -                                                                                                    |               |          | ×      |            |          |              |                  |         |                   |
|           |            |            |            |           |           |          | A7e            | dit bas su       | ccessfully   | completed    | sending th       | e firmware                                                                                                    |               |          | - 0    |            |          |              |                  |         |                   |
|           |            |            |            |           |           | 4        | Hov            | ever, it m       | nay still be | being deliv  | ered to th       | e target de                                                                                                    | evice(s).     |          |        |            |          |              |                  |         |                   |
|           |            |            |            |           |           |          | Plea           | se use th        | e Software   | Version so   | reens to v       | erify the s                                                                                                    | success of    | the dowr | nload  |            |          |              |                  |         |                   |
|           |            |            |            |           |           |          | befi           | ore remov        | ing or re-p  | owering th   | e target d       | evice(s).                                                                                                    |               |          |        |            |          |              |                  |         |                   |
|           |            |            |            |           |           |          |                |                  |              | OK           |                  |                                                                                                    |               |          |        |            |          |              |                  |         |                   |
|           |            |            |            |           |           |          |                |                  |              |              | _                |                                                                                                    |               |          |        |            |          |              |                  |         |                   |
|           |            |            |            |           |           |          |                |                  | 100          | %            |                  |                                                                                                    | OK            |          |        |            |          |              |                  |         |                   |
|           |            |            |            |           |           |          |                |                  |              |              |                  | - 10                                                                                                    |               |          |        |            |          |              |                  |         |                   |
|           |            |            |            |           |           |          |                |                  |              |              |                  |                                                                                                    |               |          |        |            |          |              |                  |         |                   |
|           |            |            |            |           |           |          |                |                  |              |              |                  |                                                                                                    |               |          |        |            |          |              |                  |         |                   |
|           |            |            |            |           |           |          |                |                  |              |              |                  |                                                                                                    |               |          |        |            |          |              |                  |         |                   |
|           |            |            |            |           |           |          |                |                  |              |              |                  |                                                                                                    |               |          |        |            |          |              |                  |         |                   |
|           |            |            |            |           |           |          |                |                  |              |              |                  |                                                                                                    |               |          |        |            |          |              | - 1              |         |                   |
|           | liîî       |            |            | Ē         |           | →) ¥     | K 🚡            | 1                | •            | <b>*##</b>   | ් <u>ල</u>       | vI.                                                                                                    |               | A        |        |            | <b>*</b> |              |                  |         |                   |
| KPs       | PLs        | IFBs       | IFB SL:    | s SLs     | RYs 1     | ISOs G   | PIs U          | PL URS           | AGRP         | XPTs         | RVON             | Vox G                                                                                                    | iains         | Alphas   | K      | eypanels   | MC       | I/O Ca       | rds              |         |                   |
| ++T-      | + 01       | -          |            | o         | •4        |          | •              | <del>\$111</del> |              | -            |                  |                                                                                                    | •             | • - + •  | •++•   | ÷E         | ്→രി     | 4            |                  | ж. •:   | •z.   🗔           |
| 11+·      | + 0-11     | olino      | 0-11-0     | *+        | •+•<br>•  | `o •+    | 4+             |                  | +11          |              | ) <sup>1</sup> = | a 🕂                                                                                                    | o - 1 o<br>[] | I CA     | t a    | 3IA        | A        | A            | A                | Ā       | ā 2               |
| ] LCPs    | 5 PAPs     | IFBs       | Priorities | Lstn Sr   | c Lstn E  | Dest DIM | Vis   XF       | PT Gains         | PL Gain:     | 5 IO Gair    | ns   Port        | s PLs                                                                                                    | IFBs I        | FB SLs   | SLs    | RYs        | ISOs     | URs A        | GRPs             | GPIs D  | ims   Stan        |
| For Help, | press F1   |            |            |           |           |          |                |                  |              |              |                  |                                                                                                    |               | LOCL     | GPIO-1 | 6 001      |          | USERS:1      | ONLI             | NE ADAN | 00                |

- 7. Click **OK**.
- 8. Verify the version upgrade in the GPIO-16 Version Information window is correct.

# Notes